## Photocap大頭照

## Photocap 大頭照去背

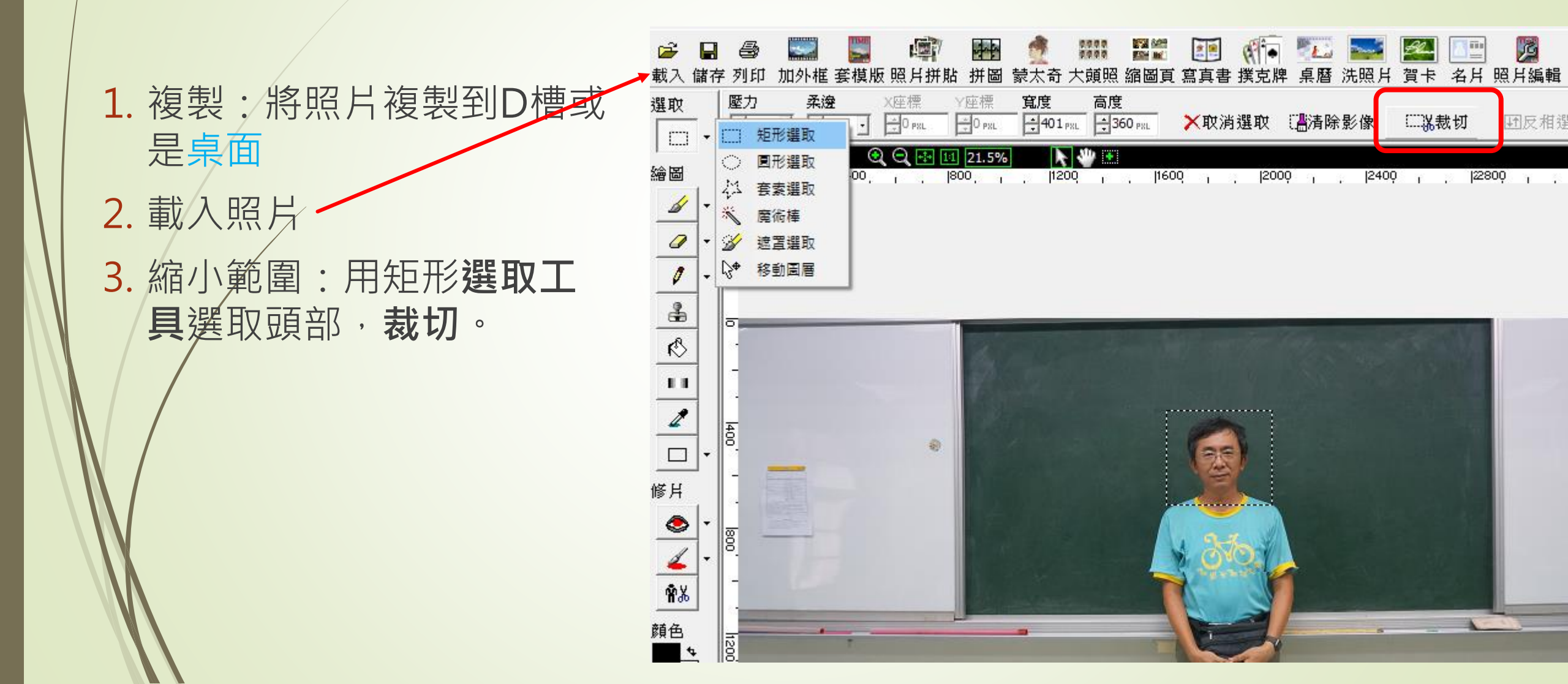

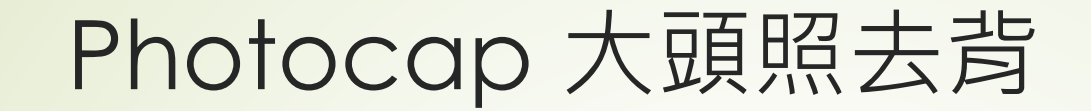

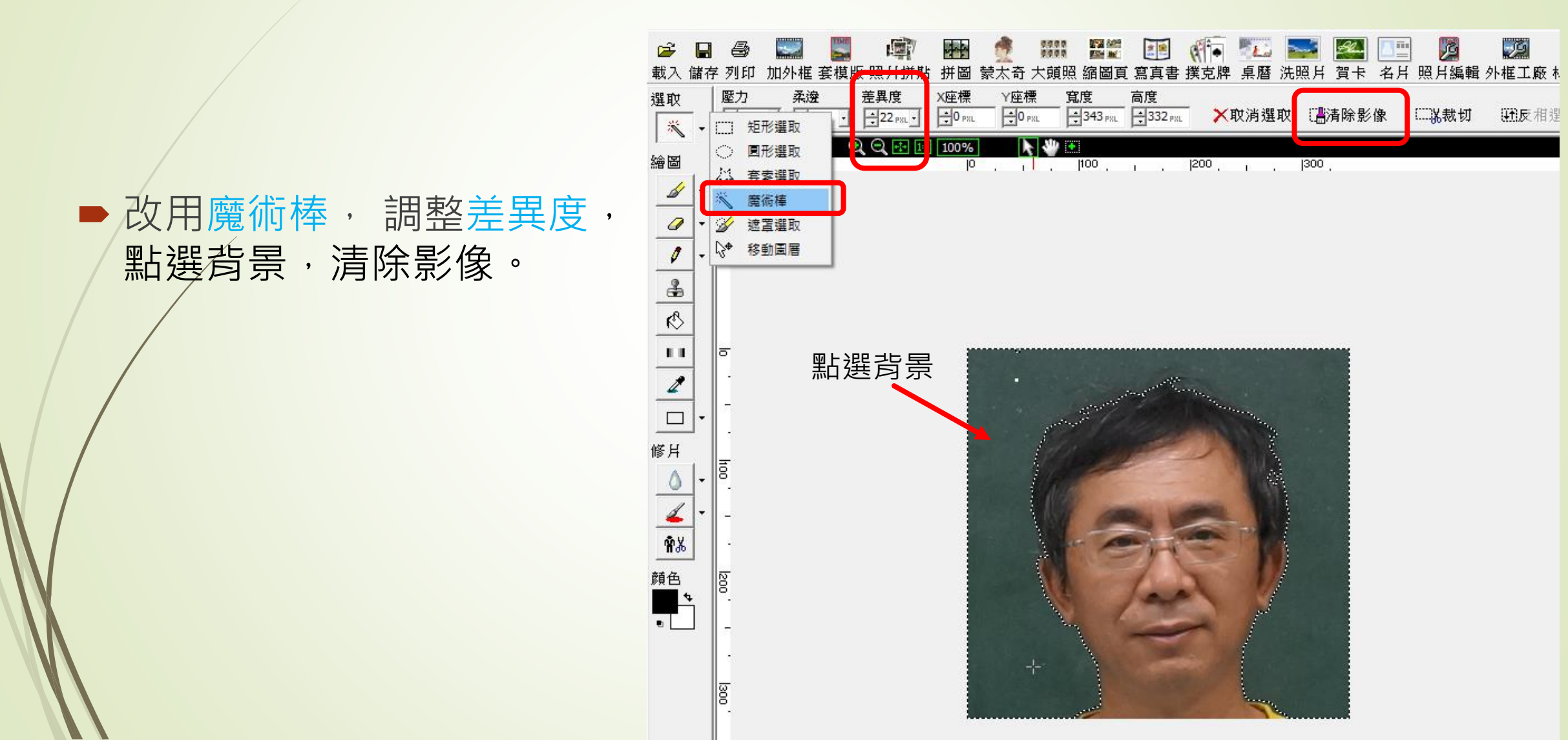

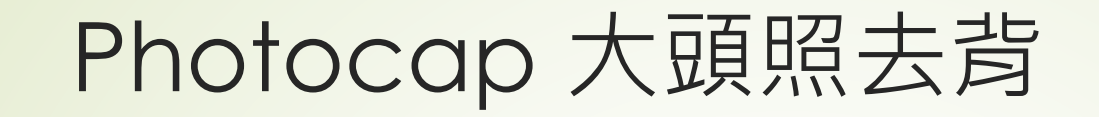

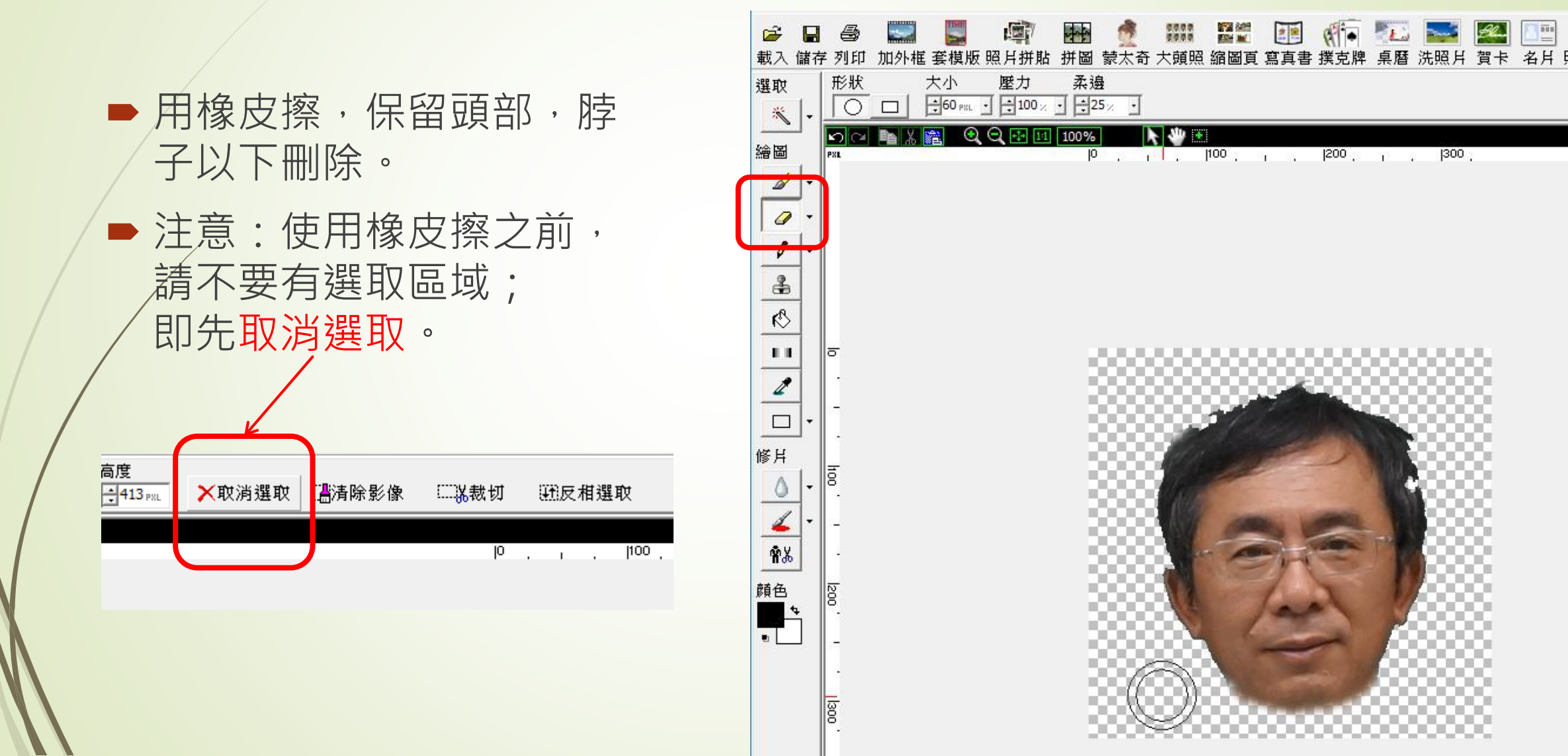

## Photocap 大頭照去背

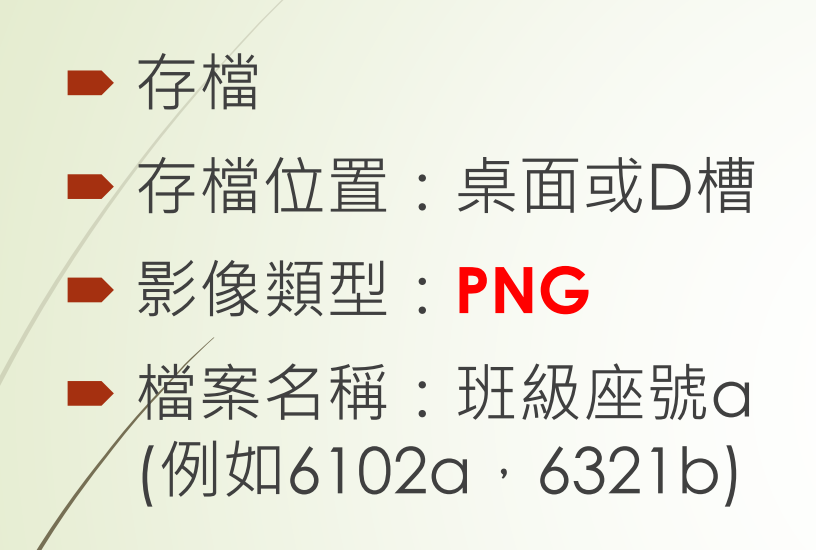

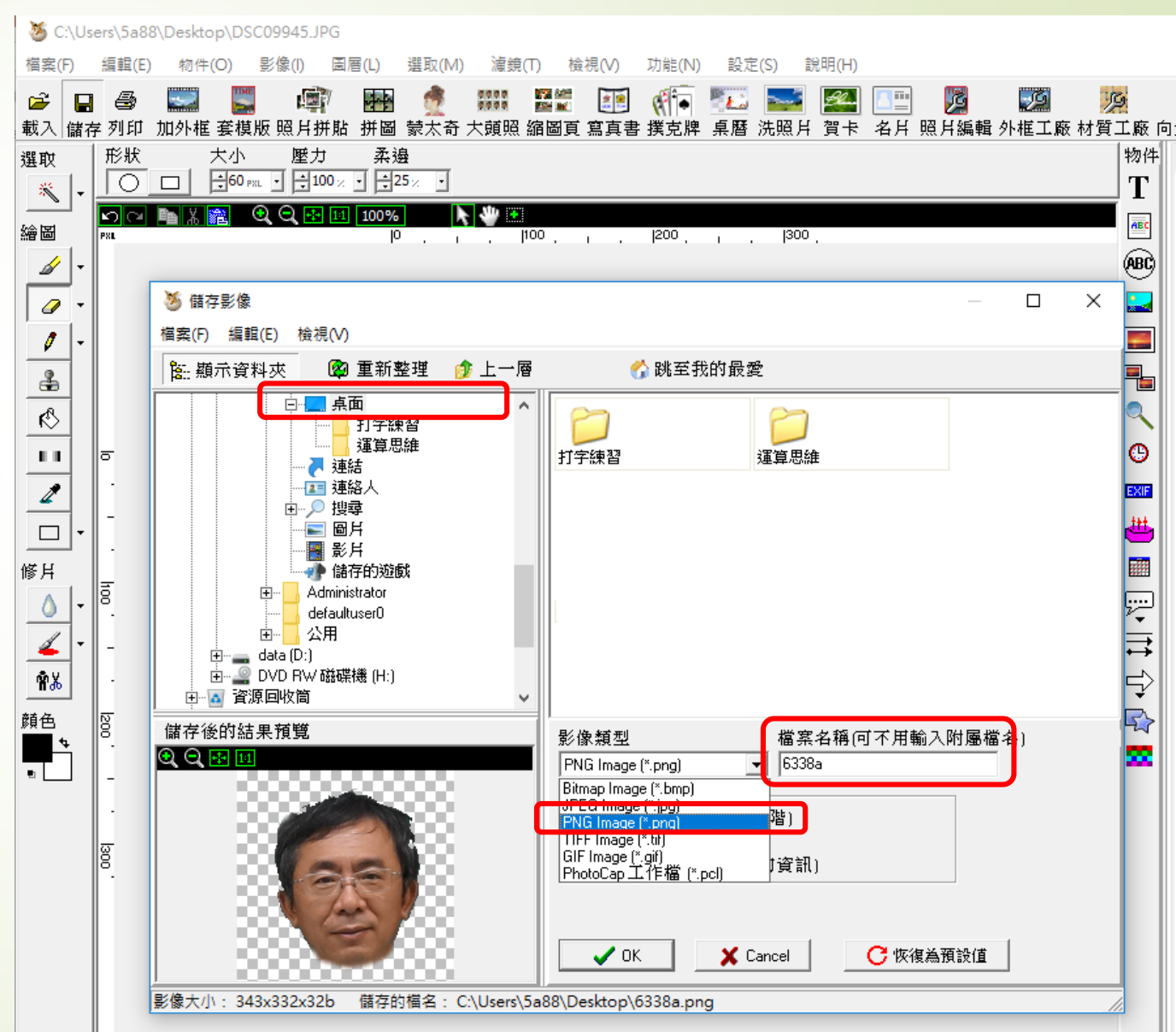

個人多圖大頭照

 ■ 檔案→新的編輯
 ● 影像大小→A4 (約3500×2500)

| 1. C. C. |                                                                                 |                  |                   |                   |             |                 |            |                |                                 |                               |                      |          |                                                  |
|----------|---------------------------------------------------------------------------------|------------------|-------------------|-------------------|-------------|-----------------|------------|----------------|---------------------------------|-------------------------------|----------------------|----------|--------------------------------------------------|
| Phot     | toCap 6.0                                                                       |                  |                   |                   |             |                 |            |                |                                 |                               |                      |          |                                                  |
| 檔案(F)    | 編輯(E)                                                                           | 物件(O)            | 影像(I)             | 圖層(L)             | 選取(M)       | 濾鏡(T)           | 檢視(V)      | 功能(N)          | 設定(S)                           | 說明(H)                         |                      |          |                                                  |
| 新的       | り編輯                                                                             |                  |                   | 17 <b>- 1</b> -14 | 1           | 0000 <b>1</b> 2 | 844<br>M   | •              | 🌇 🔤                             | e e                           |                      | <u>1</u> | Ð                                                |
| 載)       | 、影像                                                                             | Ctrl+            | <sub>►L</sub> 【月: | 併貼 拼圖             | 蒙太奇之        | 大頭照 縮橋          | 副頁 寫真書     | ‡ 撲克牌          | 桌曆 洗照                           | 片 賀卡                          | 名片                   | 照月編輯     | 外框エ                                              |
| 直接       | 度載入                                                                             |                  | > 標               | Y座標               | 寬度          | 高度              | -          | N/ 100 miles   |                                 |                               |                      |          | 物件                                               |
| 最近       | 1.<br>1.<br>1.<br>1.<br>1.<br>1.<br>1.<br>1.<br>1.<br>1.<br>1.<br>1.<br>1.<br>1 | Ř                | >                 | D PSL             | TO PXL      | ÷0 PXL          |            | <b>肖選</b> 取    | L。消除影像                          | ₹ 1)∀‡                        |                      | U1反相3    | T                                                |
| 另有       | ₹影像                                                                             | Ctrl+            | s 🚺               | 11 27.7%          | , k         | * •             |            |                |                                 |                               |                      |          | ABC                                              |
| 載)       | し、 横版                                                                           |                  | . 12              | 00 , 140          | 0 , leo     | o ' ' Isoč      | , 11000    | , <u>12</u> 00 | ı .  1400 <sub>1</sub>          | ' lieóo'                      |                      |          |                                                  |
|          | -                                                                               | <b>e</b> 1       | _                 |                   |             |                 |            |                |                                 |                               |                      |          | <b>B</b> C                                       |
| 列日       | u tauro                                                                         | Ctrl+            | ·P                |                   |             |                 |            |                |                                 |                               |                      |          |                                                  |
| 分香       | 비タリ다니<br>국 TRUKD                                                                |                  |                   |                   |             |                 |            |                |                                 |                               |                      |          |                                                  |
| 受担       | 19141                                                                           |                  | _                 |                   |             |                 |            |                |                                 |                               |                      |          |                                                  |
| 離厚       | 5                                                                               |                  |                   |                   |             |                 |            |                |                                 |                               |                      |          |                                                  |
| R        | 10000000000000000000000000000000000000                                          | 1. 25002/        | 100 (2200         | 2 (20)            |             |                 |            |                |                                 |                               |                      |          |                                                  |
| 111      | 影像人/                                                                            | JN: 3008X24      | +60 (5596         | 5 KB)             |             |                 |            |                |                                 |                               |                      |          | - <mark>O</mark>                                 |
| 1        | 。<br>紙張長A                                                                       | 4 (21x29.7/)     | (分)               | -                 | ·<br>象素(pi  | xel) 🗖          | ·          |                | 紕張A5 <br> 白釘見て                  | 14.8x21/ <u>አን</u><br>ዞ       | <u>}</u> ]           | _        |                                                  |
|          | 官度                                                                              |                  | 高度                | 留                 | 新度          | 館伊              | _<br>~ 不诱明 | 度              |                                 | ,<br>x5英吋)                    |                      |          | βf<br>a <mark>tt</mark> a                        |
|          | 248                                                                             | O <sub>PXL</sub> | 3508 P            |                   | 300 DPI     |                 | 100        | 4              | 照月(4×<br>照月(4.5                 | 6英呐)<br>5x6英吋)                |                      |          | ° <b>=</b>                                       |
| 修片       |                                                                                 | 4 de de (b) 3    |                   | -                 | -           |                 |            |                | 照片(5x<br>昭片(6x                  | 7英时)<br>8英时)                  |                      |          | ₩                                                |
| - 📀      | <b>1</b> 2 2 1                                                                  | <u> 奥萬</u> 度與福   | る度                |                   |             |                 |            |                | 照月(8x                           | 10英吋)                         |                      |          | 9                                                |
|          | ξ                                                                               |                  |                   |                   |             |                 |            |                | 800x600                         | 像素                            |                      |          | $\left  \stackrel{\bullet}{\rightarrow} \right $ |
| -        |                                                                                 |                  |                   |                   |             |                 |            |                | 1024x76<br>1280x10              | 3傢素<br>24像素                   |                      |          | <b>→</b>                                         |
| ዮ        |                                                                                 | ок               | 🗙 Cance           | 1                 | <b>C</b> 恢復 | 為預設值            |            |                | 視訊NT<br>補卸 PA                   | SC (720x48                    | D)                   |          | Ę                                                |
| 顏色       |                                                                                 |                  |                   |                   |             |                 |            |                | ·<br>視訊HD                       | (1280x720)                    |                      |          | ⇒                                                |
| 4        | 1                                                                               |                  |                   |                   |             |                 |            |                | 不見 計L Ful<br><u> 条氏 5長</u> A5   | THD (1920x<br>(14.8x21公)      | 1080)<br>分1          |          |                                                  |
| •        | Đ                                                                               |                  |                   |                   |             |                 |            |                | 新日本 DE                          | (10-2-25-7/<br>(21x29.7公·     | <del>(合)</del><br>分1 | ר        |                                                  |
|          | ·                                                                               |                  |                   |                   |             |                 |            |                | 急は5長 B4<br>変単2星 人つ              | [25.7x36.4/2<br>(29.7u42/大    | 3万丁<br>分丁            |          |                                                  |
|          | heòo                                                                            |                  |                   |                   |             |                 |            |                | 新<br>新<br>記<br>記<br>記<br>記<br>記 | ter (8.5x11                   | (时)                  |          |                                                  |
|          | Ĩ.                                                                              |                  |                   |                   |             |                 |            |                | 終仇5長とxe<br>  終氏5長Leg            | ecutive (7.25<br>gal (8.5x14岁 | x1U.5央<br>(时)        | fnil     |                                                  |
|          | 1                                                                               |                  |                   |                   |             |                 |            |                | 名片(9x<br> 相信日                   | 5.5公分)<br>(10x14.8/芯/         | 51-1                 |          |                                                  |
|          | 8                                                                               |                  |                   |                   |             |                 |            |                | 桌上型                             | 月曆(21.6x                      | 15公分                 | )        |                                                  |
|          |                                                                                 |                  |                   |                   |             |                 |            |                |                                 |                               |                      |          |                                                  |

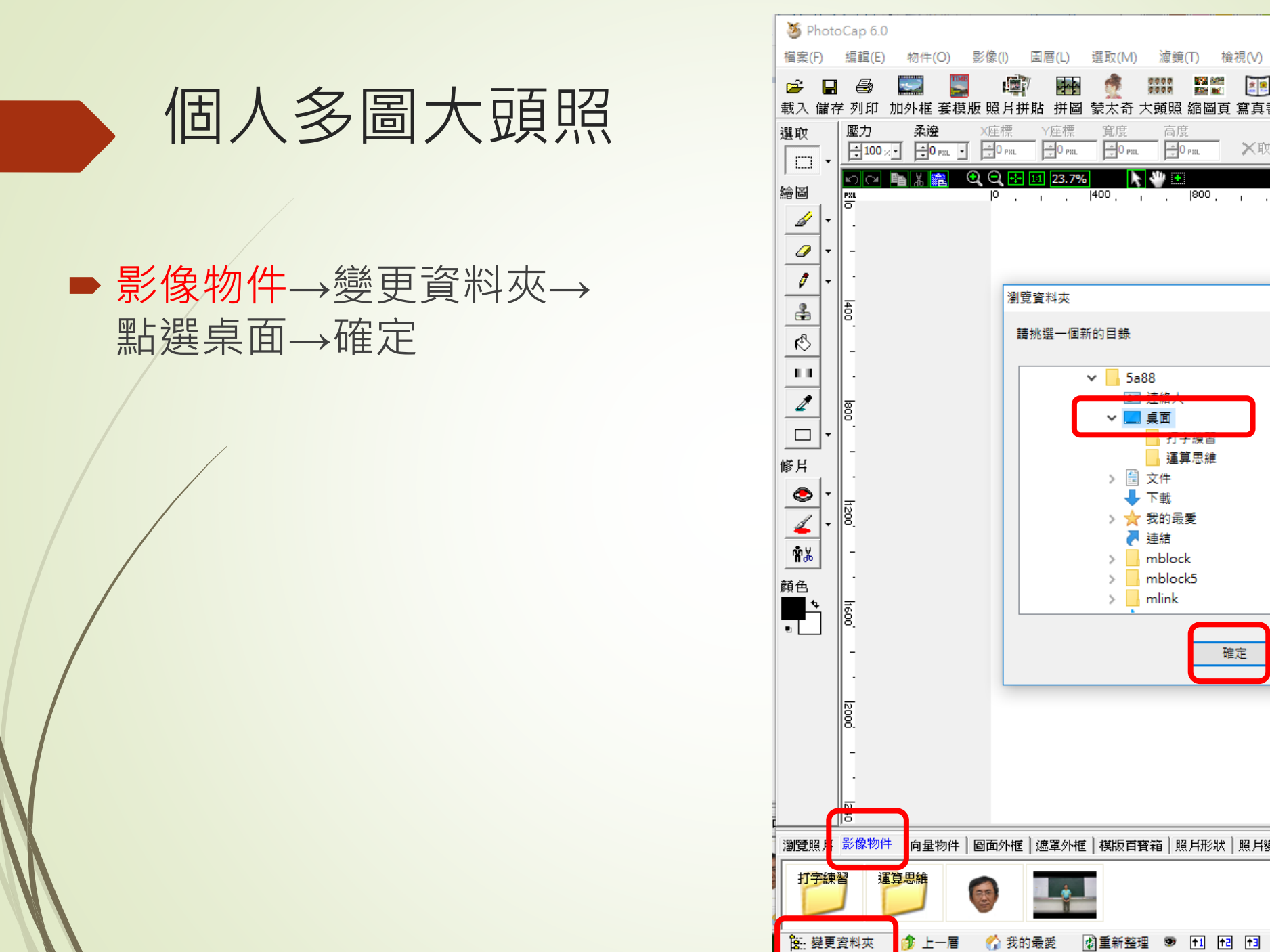

| 5 Photo                                                                                     | оСар 6.0     |                |                       |                             |                    |                                          |                        |                                                                                                  |                   |                    |                   |                  |                    |                          |                 |
|---------------------------------------------------------------------------------------------|--------------|----------------|-----------------------|-----------------------------|--------------------|------------------------------------------|------------------------|--------------------------------------------------------------------------------------------------|-------------------|--------------------|-------------------|------------------|--------------------|--------------------------|-----------------|
| 案(F)                                                                                        | 編輯(E)        | 物件(O)          | 影像(l)                 | 圖層(L)                       | 選取(M)              | 濾鏡(T                                     | ) 檢視                   | ₹(V)                                                                                             | 功能(N)             | 設定                 | (S)               | 阳(H)             |                    |                          |                 |
| 🖗 🔛<br>入儲衣                                                                                  | 🗐 🗐<br>学列印 加 | 💭 📲<br>外框 套模   | ■<br>短照月∄             | ┦ <mark>●●●</mark><br>并貼 拼圖 | <b>愛</b><br>蒙太奇    | 群群<br>大頭照 約                              | <b>22</b><br>1331 (135 | 「<br>こ<br>こ<br>こ<br>し<br>こ<br>し<br>し<br>し<br>し<br>し<br>し<br>し<br>し<br>し<br>し<br>し<br>し<br>し<br>し | ● 「● 」            | ■ <u>●</u><br>「桌暦: | <b>三三</b><br>洗照月  | <b>經</b> [<br>賀卡 | ▲ <u>■</u><br>名月 月 | ─ <mark>万</mark><br>◎月編輯 | <b>返</b><br>外框工 |
| 取<br>□□ •                                                                                   | 壓力<br>➡100×- | 柔邊<br>➡0 pxL • | X座標<br>∃0 PXL         | Y座標<br>■0 <sub>PSL</sub>    | 寬度<br>■ ∎0 pxL     | 高度<br>日 <sub>PX</sub>                    | iL.                    | ╳取消                                                                                              | 選取                | 口清除                | 影像                | []])∀裁           | 切                  | 田反相ì                     | 物件<br><b>T</b>  |
| ⊠<br>⊿/ -                                                                                   |              |                | <b>2,0,</b> .⊷<br> ⁰. | 111 23.7%                   | 400 .              | , . Is                                   | 300 .                  | ı .                                                                                              | 1200 <sub>,</sub> | ι.                 | 1600 <sub>,</sub> |                  |                    |                          | ABC)            |
|                                                                                             | -            |                |                       |                             |                    |                                          |                        |                                                                                                  |                   |                    |                   |                  |                    |                          |                 |
|                                                                                             | 400          |                | 瀏                     | 覽資料夾<br>青挑選一個新              | 听的目錄               |                                          |                        |                                                                                                  |                   | ;                  | ×                 |                  |                    |                          |                 |
|                                                                                             | -            |                | [                     |                             | ✓ <mark>5</mark> a | 88                                       |                        |                                                                                                  |                   | ^                  |                   |                  |                    |                          | O               |
| <u>⊿</u><br>□ -                                                                             | 800.         |                |                       | C                           | ~                  | / <u>建開入</u><br>  桌面<br>  子 <del> </del> | 深白                     | ]                                                                                                |                   |                    |                   |                  |                    |                          | EXIF            |
| н<br>🐟  -                                                                                   | -            |                |                       |                             | > 🗎<br>➡           | <mark>」</mark> 運算!<br>文件<br>· 下載         | 思維                     |                                                                                                  |                   | ł                  |                   |                  |                    |                          |                 |
| <u>∡</u> -<br>₩%                                                                            | 200          |                |                       |                             | ★ <                | 我的最愛<br>連結<br>mblock                     |                        |                                                                                                  |                   |                    |                   |                  |                    |                          | ·itt<br>℃       |
| <br>色<br>■_♥                                                                                | h6           |                |                       |                             | >                  | mblock5<br>mlink                         | 5                      |                                                                                                  |                   | ~                  |                   |                  |                    |                          | ÷<br>R          |
|                                                                                             | 8.           |                |                       |                             |                    |                                          | 確反                     | Ē                                                                                                | Ð                 | z消                 |                   |                  |                    |                          | 1               |
|                                                                                             | · 12000      |                |                       |                             |                    |                                          |                        |                                                                                                  |                   |                    |                   |                  |                    |                          |                 |
|                                                                                             | -            |                |                       |                             |                    |                                          |                        |                                                                                                  |                   |                    |                   |                  |                    |                          |                 |
| _                                                                                           | <u>N</u>     |                |                       |                             |                    |                                          |                        |                                                                                                  |                   |                    |                   |                  |                    |                          |                 |
| 覽照月                                                                                         | 影像物件         | 向量物件           | 圖面外框                  | 遮罩外框                        | │ 棋版百              | 寶箱│照月                                    | ₩狀  ]                  | 照月變用                                                                                             | 医 照用              | 慮鏡│匯               | スト                |                  |                    |                          |                 |
|                                                                                             |              |                |                       |                             |                    |                                          |                        |                                                                                                  |                   |                    |                   |                  |                    |                          |                 |
| 按更資料夾      ☆ 上一層      ☆ 我的最愛     求    求    求    求    報    重新整理     愛    11    12    13    ? |              |                |                       |                             |                    |                                          |                        |                                                                                                  |                   |                    |                   |                  |                    |                          |                 |

## $\times$ MotoCap 6.0 \_ 檔案(F) 濾鏡① 設定(S) 說明(H) 檢視(⊻) 功能(N) A片照片編輯外框工廠材質工廠向量工廠 **.** 178 anii 1996 - 1997 - 1997 - 1997 - 1997 - 1997 - 1997 - 1997 - 1997 - 1997 - 1997 - 1997 - 1997 - 1997 - 1997 2 0000 0000 👘 🌇 🔤 £l\_ **2** 載入 儲存 圖層 資訊 物件 選取 · 座標Y 寬度 高度 ☐223 <sub>PXL</sub> →867 <sub>PXL</sub> →943 <sub>PXL</sub> 🎫 物件屬性設定 ÷93 PXL D 👘 🕀 🔜 🏗 23.7% **F A** ABC 繪圖 |800 · . |1200 · . |1600 · . |2000 · . |2400 · . |2800 · . |3200 ABC 1 Ø . . o-----o ÷ 1 4 1 G EXIF <del>#</del> ■ [],• ||th 分 🟠 修片 ۲ ö-----o-**4** ¶% 1200 顏色 ..... 1600 ۲ 影像物件 . 影像物的 1 底層 1 瀏覽照片 影像物件 向量物件 國面外框 遮罩外框 模版百寶箱 照片形狀 照片變形 照片濾鏡 匯入 打字練習 運算思維 囊重新整理 ☜ 🖬 🖻 封 ? 🎲 上一層 🛛 😭 我的最愛 B: 變更資料夾

個人多圖大頭照

拖曳圖片
調整不同大小
佔滿畫面

存檔到桌面
 再複製到
 檔案主機

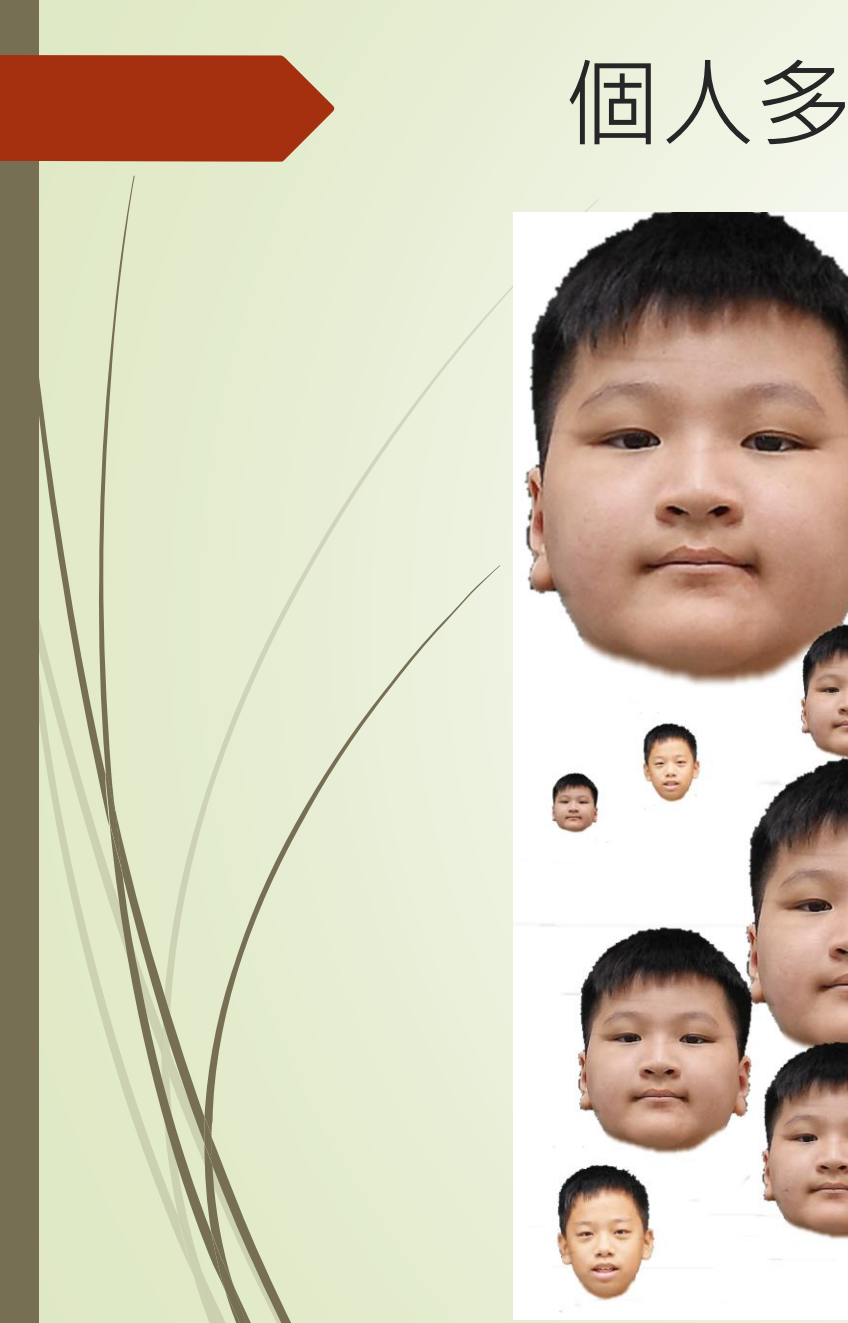

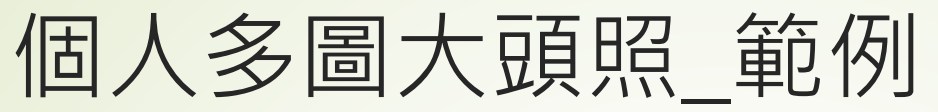

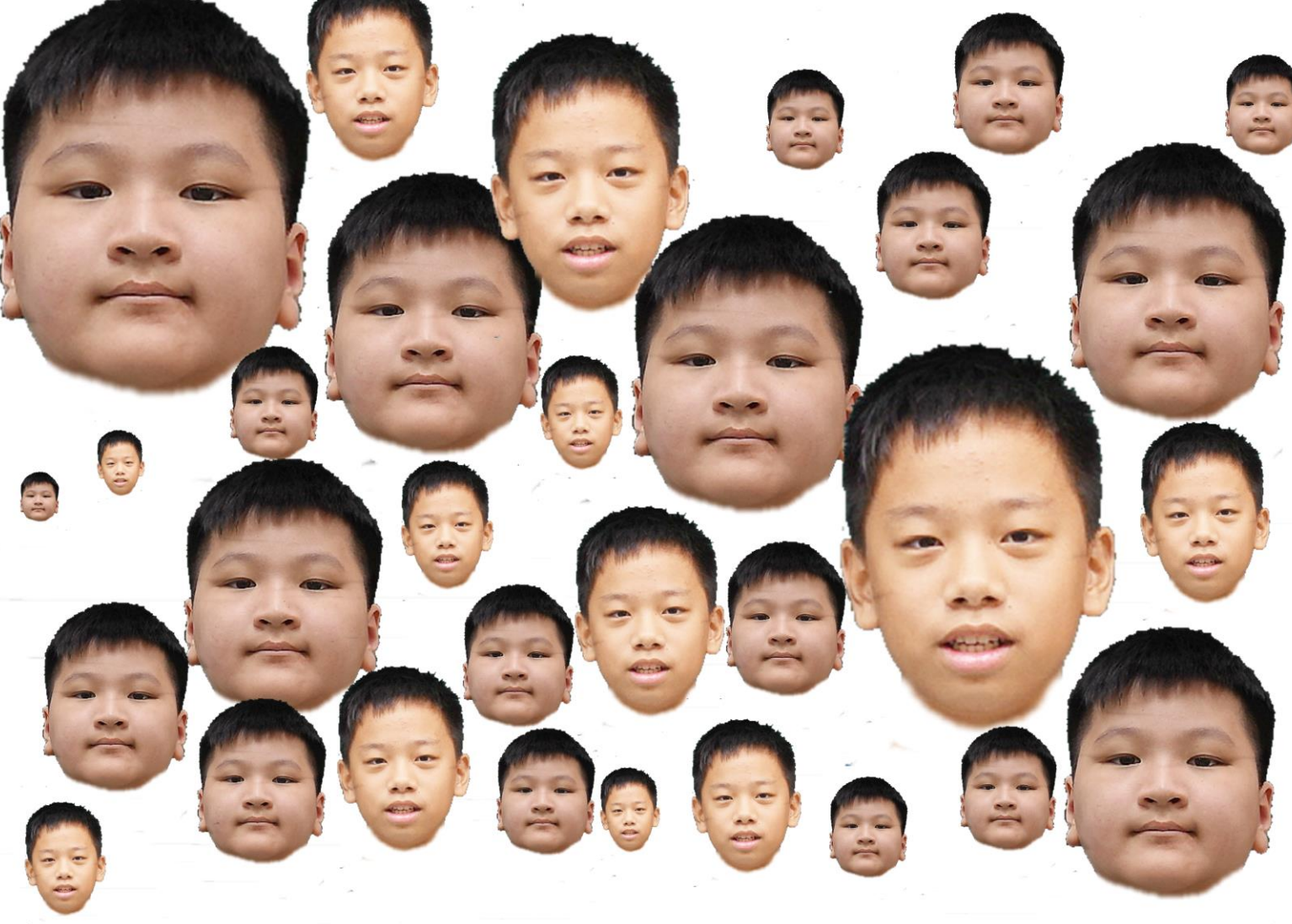